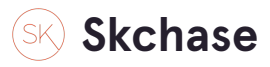

### Go to MANAGEMENT - p4.skchase.com

#### STEP 2

## **Click on CATALOGUE MANAGER**

| Create vouchers<br>Edit vouchers |  |
|----------------------------------|--|
| Catalogue Manager                |  |
|                                  |  |

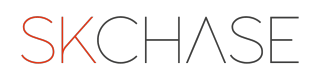

### **Open VOUCHERS**

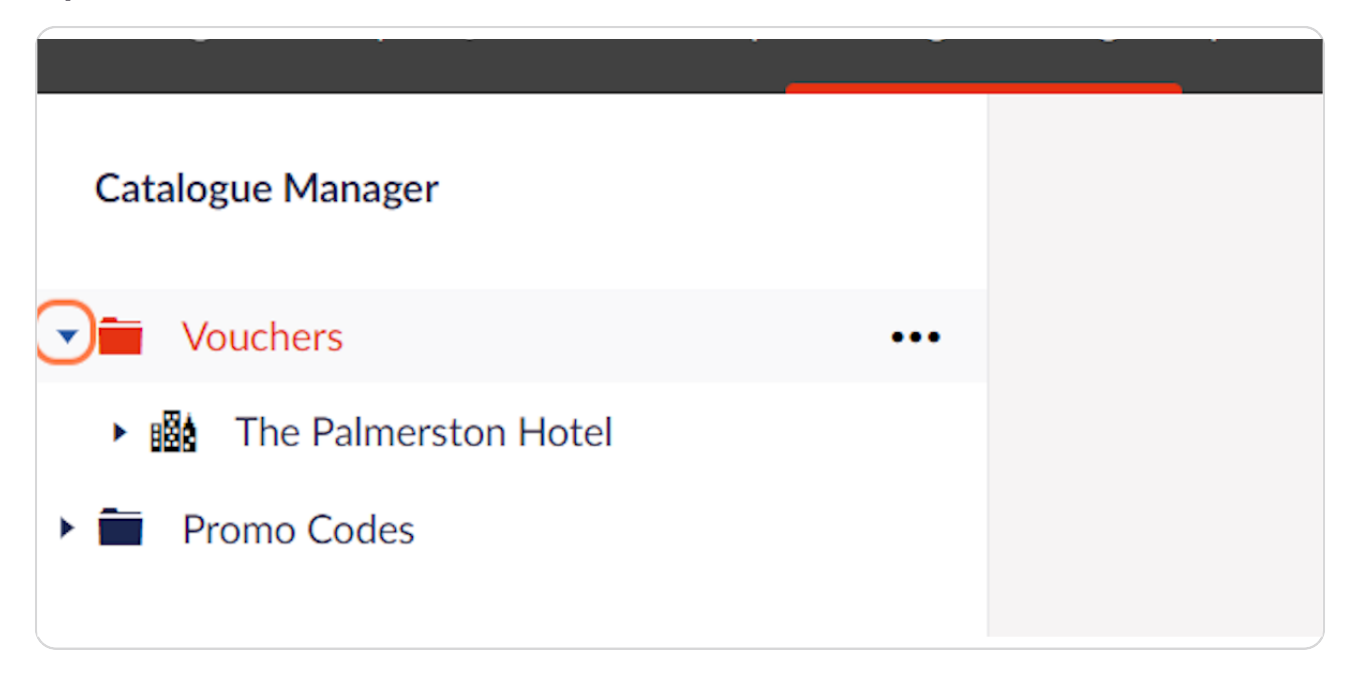

#### STEP 4

### **Open the SELLER**

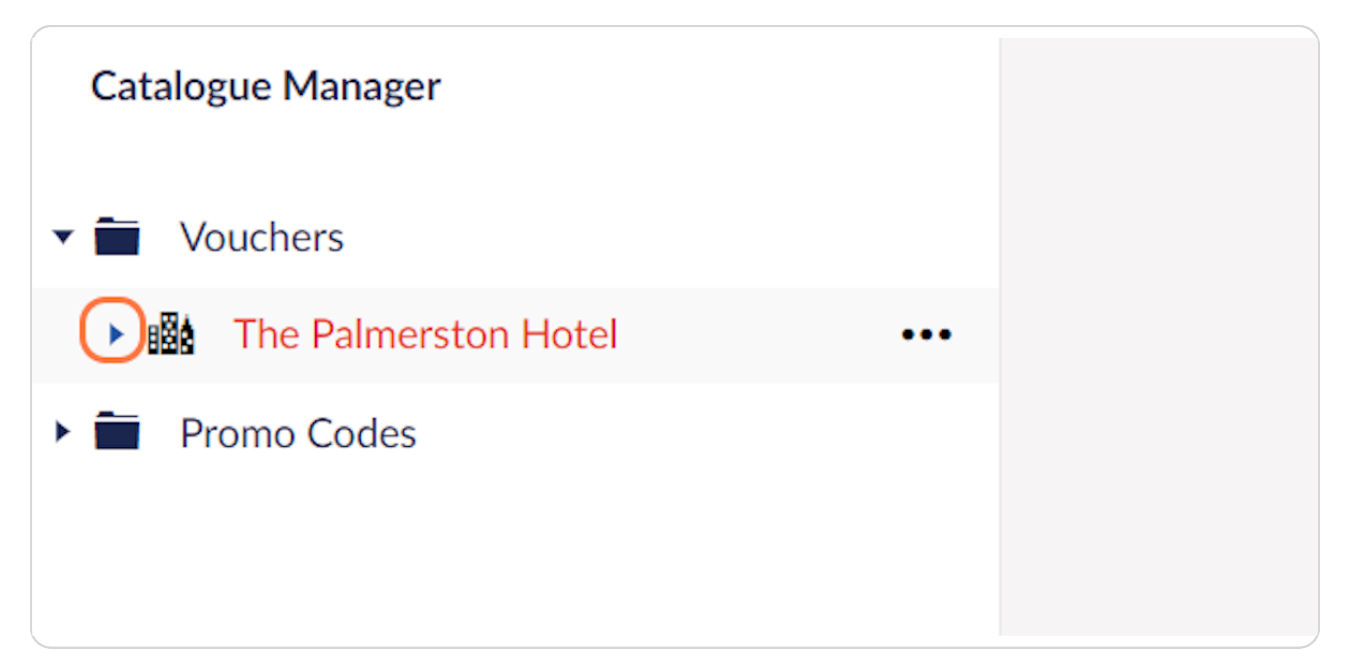

### **Open the CATALOGUE**

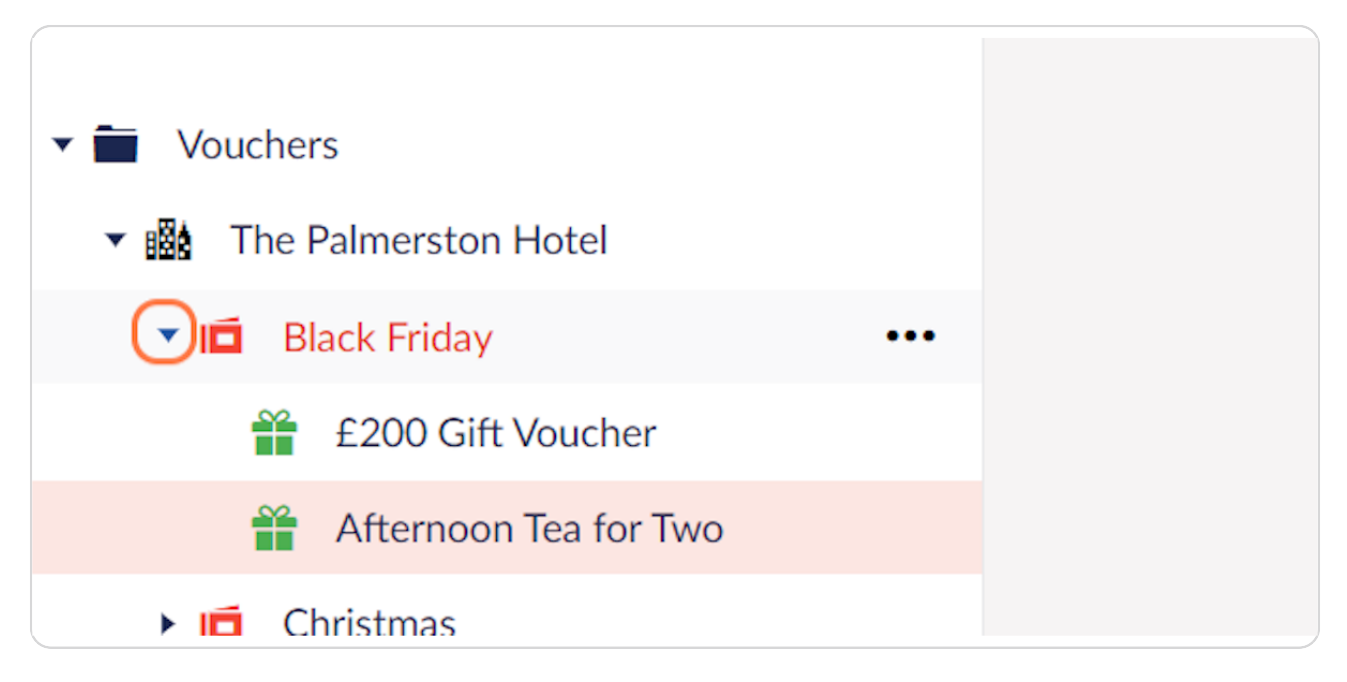

#### **STEP 6**

## Select the GIFT you wish to delete

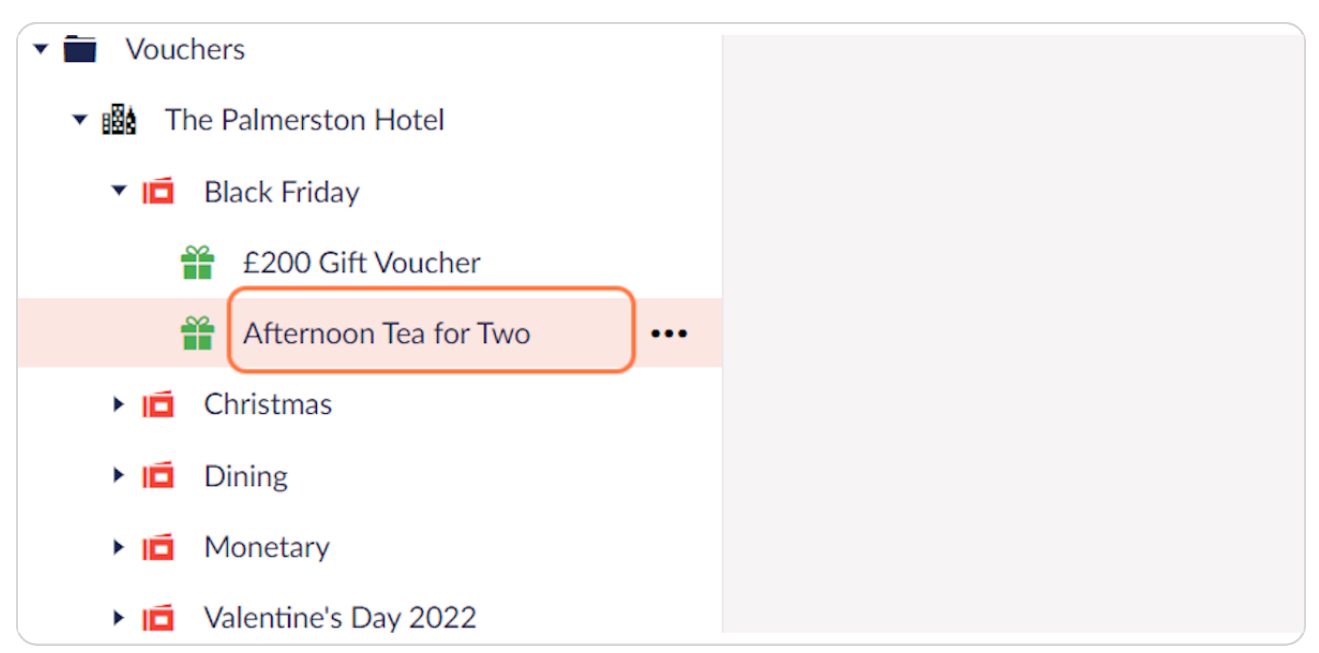

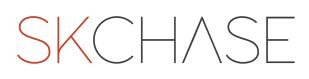

## **Click on ACTIONS**

In the top right hand corner of the page

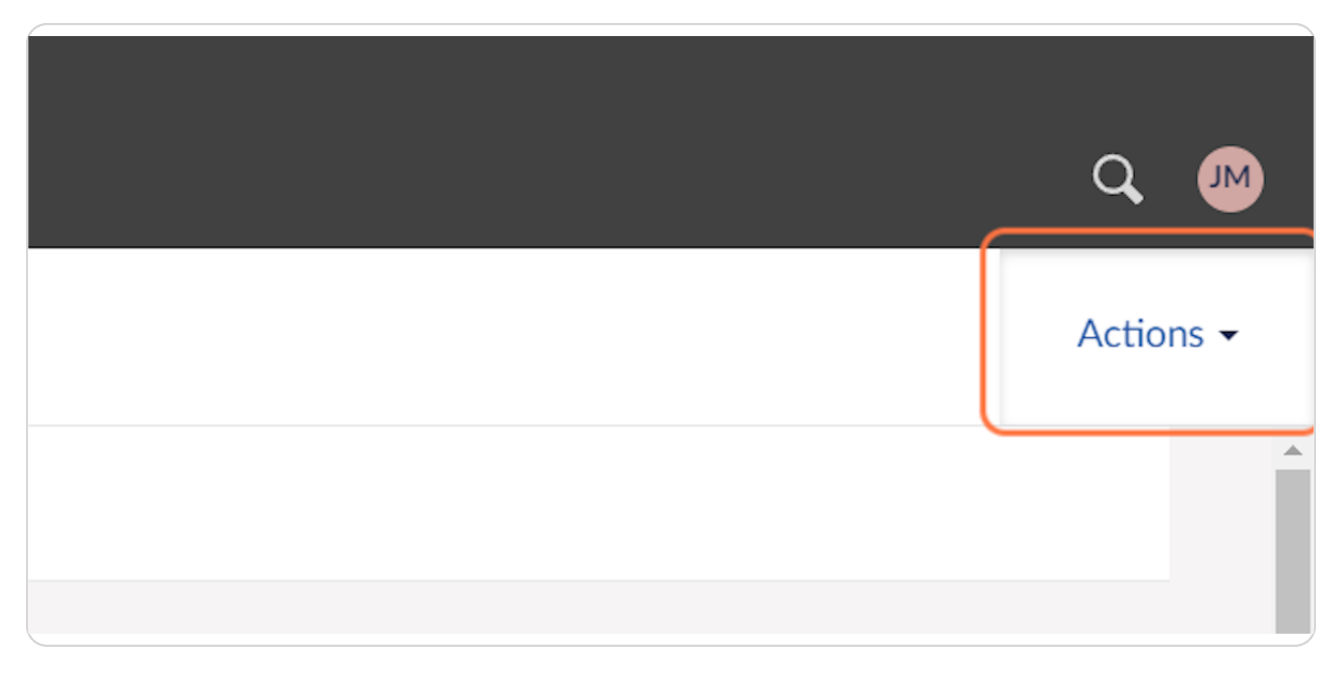

#### STEP 8

## **Click on DELETE VOUCHER**

| Ę | Move Voucher      |
|---|-------------------|
| Ŋ | Copy Voucher      |
| â | Delete Voucher    |
| ø | Preview E-Voucher |
|   |                   |
|   |                   |

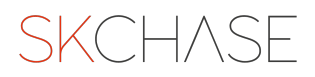

# Confirm that you wish to DELETE VOUCHER by selecting this option

Or click CANCEL if you do not wish to delete the selected gift

|              | Delete Voucher                                                         |
|--------------|------------------------------------------------------------------------|
|              | Are you sure you want to delete this voucher?<br>Cancel Delete Voucher |
| er<br>or Two |                                                                        |

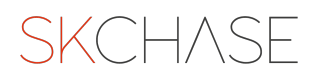

SKCH/SE